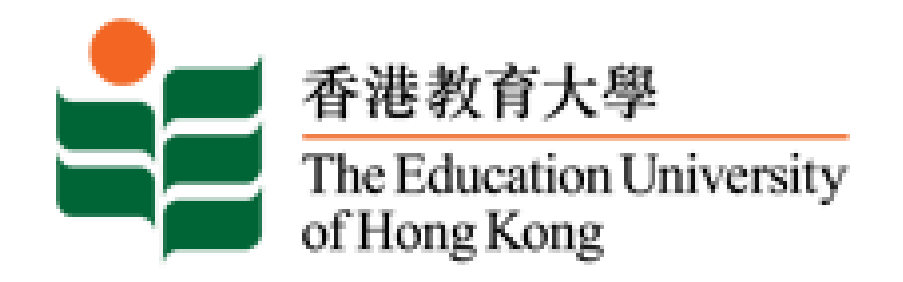

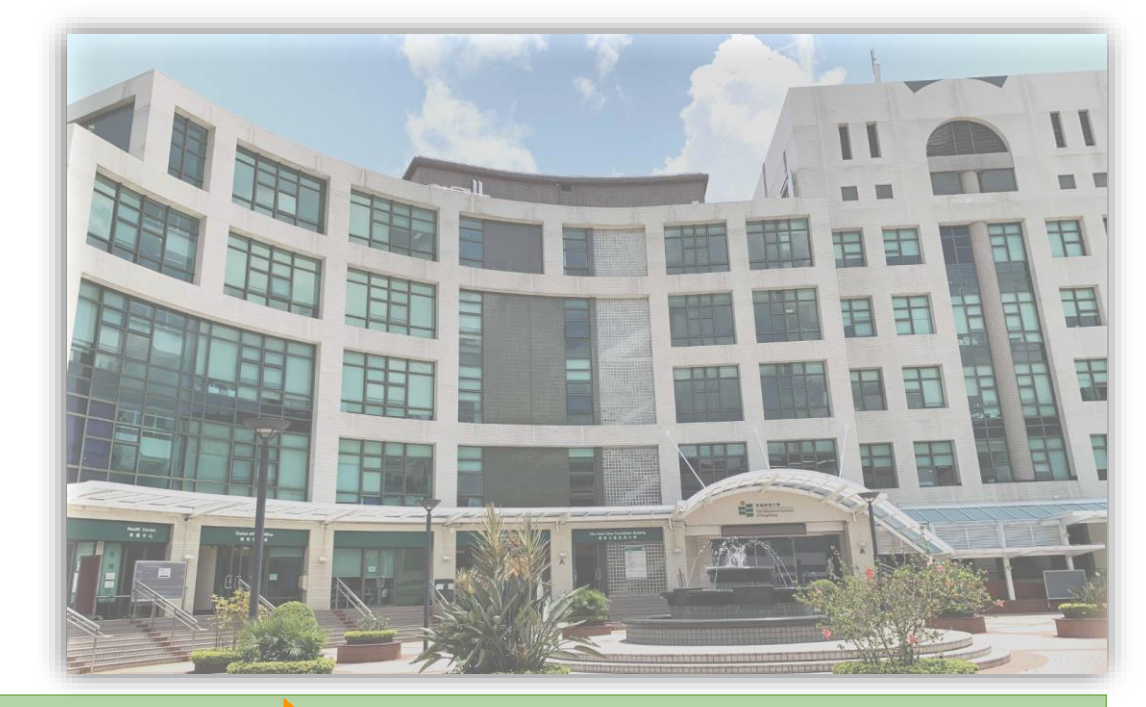

## Online Teaching and Learning via Zoom

Updated: August 2021

# Agenda

- Prepare for Zoom online teaching
- Schedule a Zoom meeting in Moodle
- Start a Zoom meeting
- Introducing Zoom interface
- Zoom Security control
- Essential Zoom functions
- Attendance Report & Recordings

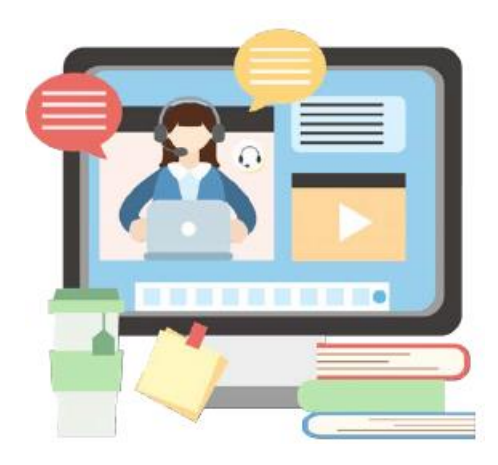

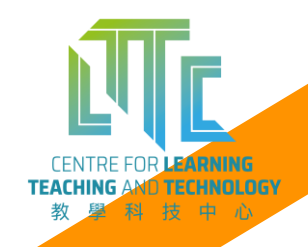

# **Prepare for Zoom online teaching**

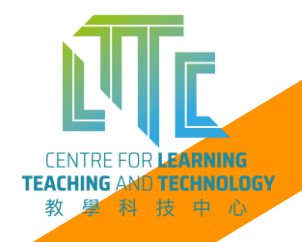

# Prepare for online teaching Tips 🔅

#### **Environment:**

- Quiet environment can use headset to reduce background noise
- Sufficient Lighting your face is clearly visible
- Clear background can setup Virtual Background in Zoom

#### Equipment:

- Laptop with integrated webcam / Desktop computer with USD webcam support full functionalities of Zoom
- Headset or ear phone can avoid distracted by other sounds

#### Network connection:

- Avoid using public network
- Stable and fast Internet connection

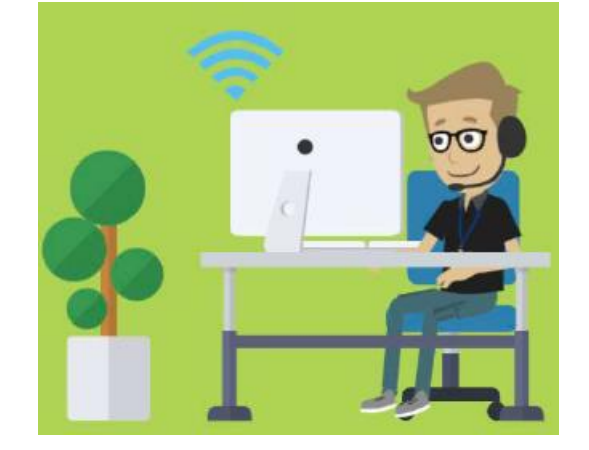

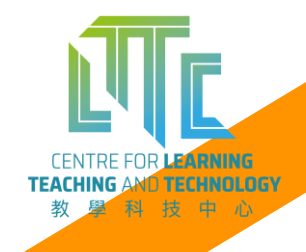

# Schedule a Zoom meeting in Moodle

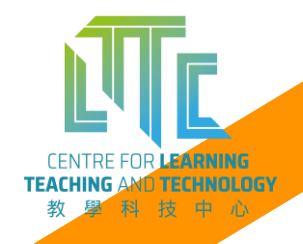

# Login EdUHK Moodle

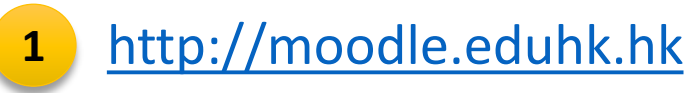

2

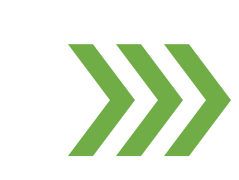

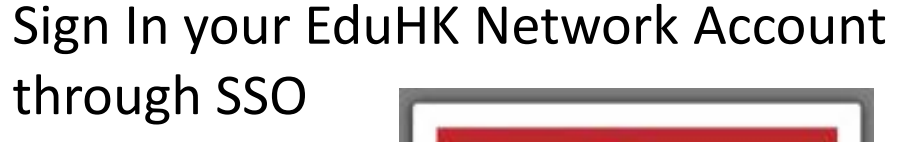

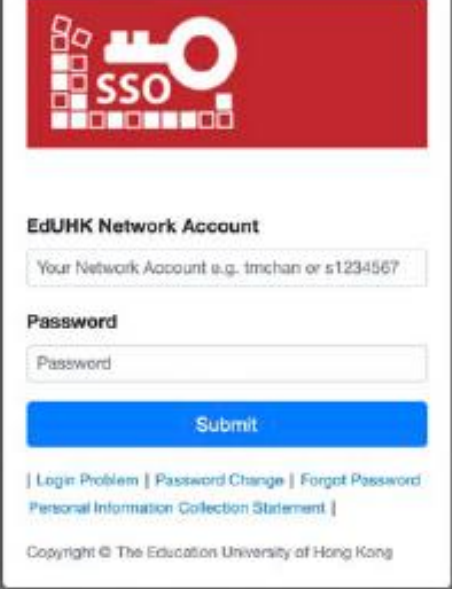

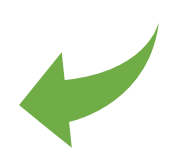

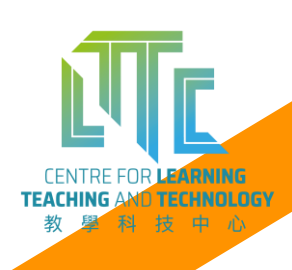

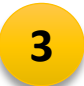

Access your Moodle Course

# Add an activity for Zoom

- 1) Click Turn editing on to start editing
- 2) Click 🖋 to add a new Topic name
- Click +Add an activity or resource to add the Zoom meeting

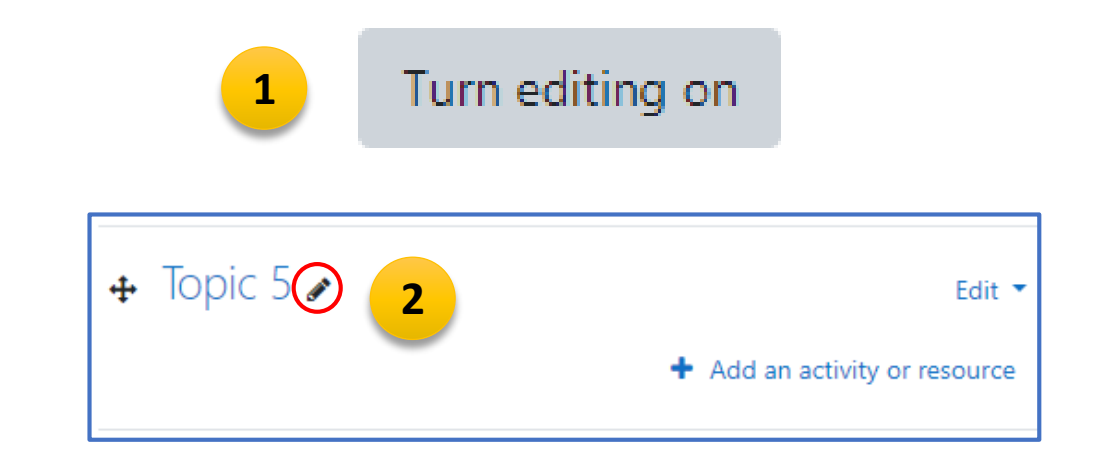

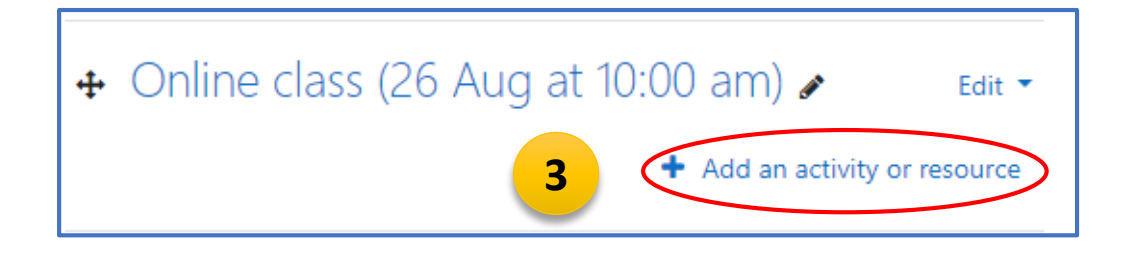

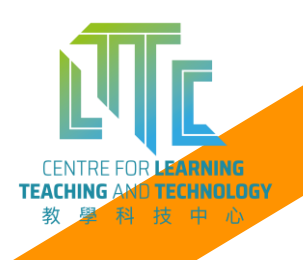

## Add External tool (for Zoom meeting)

1) Click External tool

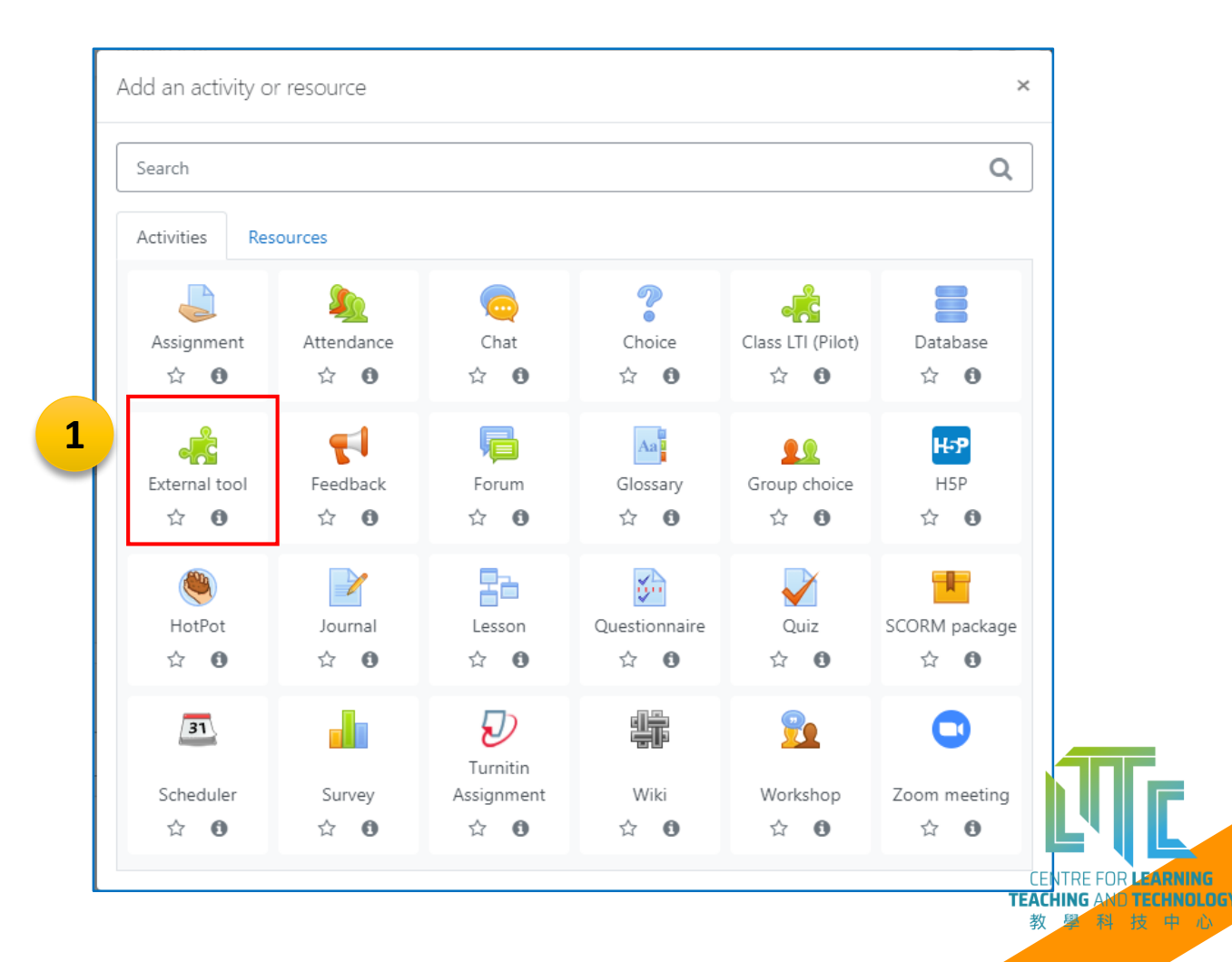

# Add Zoom LTI tool to Moodle course

#### 1) Type the **Activity name**

- 2) From the Preconfigured tool, selectLTI Zoom Meeting
- 3) Click Save and display

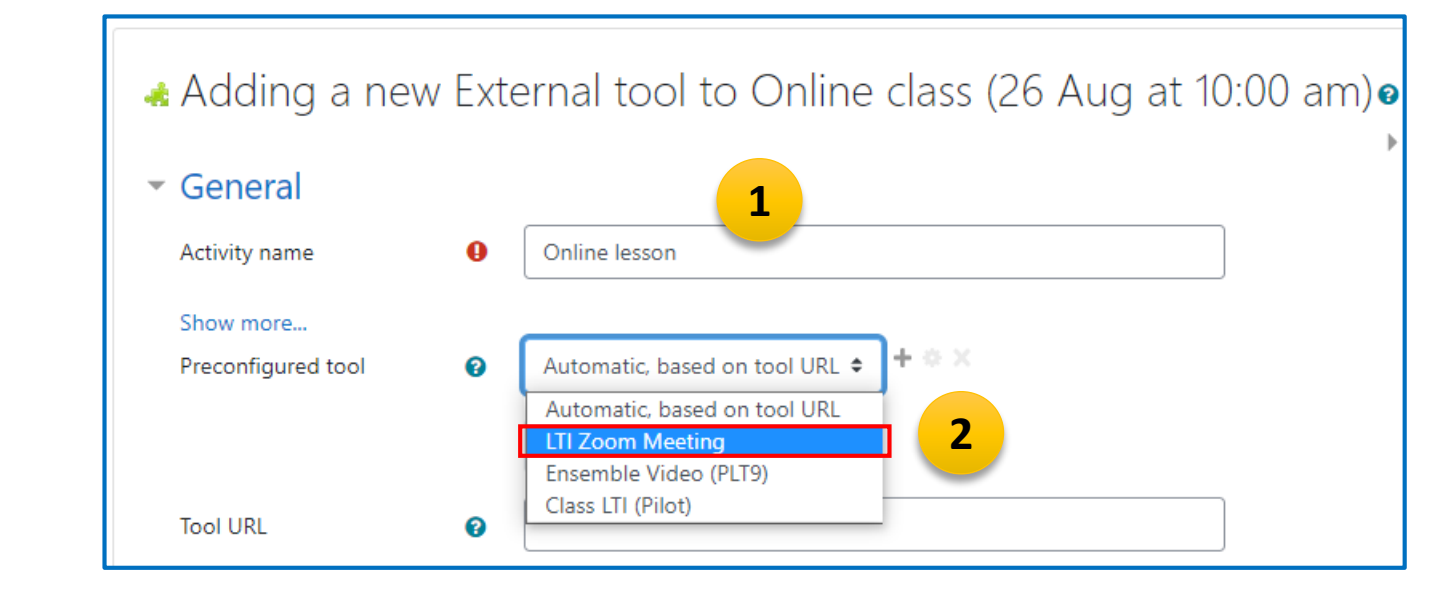

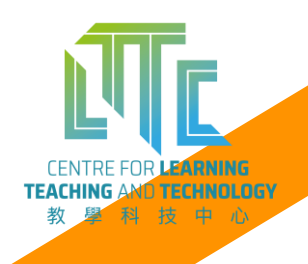

# Schedule a new Zoom meeting

1) Click Schedule a New meeting

| Onli | ne lesson                                                                                                    |  |                       |                  |                |
|------|----------------------------------------------------------------------------------------------------|--|-----------------------|------------------|----------------|
|      | ZOOM       1         Your current Time Zone and Language are (GMT+08:00) Hong Kong, English ∠       All My Zoom Meetings/Recordings |  |                       | eting :          |                |
|      | Upcoming Meetings Previous Meetings Person                                                                                          |  | Personal Meeting Room | Cloud Recordings | Get Training 民 |
|      | Show my course meetings only Start Time Topic Meeting ID                                                                            |  | ting ID               |                  |                |
|      | No Data                                                                                                    |  |                       |                  |                |

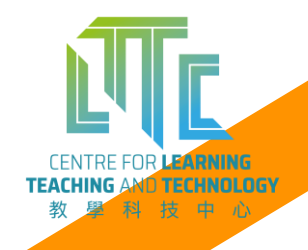

# **Setup Zoom meeting details**

- 1) Enter the meeting topic, date /time and duration
- 2) Set up with Zoom meeting security control: passcode, waiting room etc. and Save

| ne lesson               |                                                     | Registration      |                                                                                                    |
|-------------------------|-----------------------------------------------------|-------------------|----------------------------------------------------------------------------------------------------|
| Course Meetings > Sched | ule a Meeting<br>Online Lesson (26 Aug at 10:00 am) | Security          | <ul> <li>Passcode 640758</li> <li>Only users who have the invite link or passcode can join the meeting</li> <li>Waiting room</li> <li>Only users admitted by the host can join the meeting</li> <li>Only authenticated users can join meetings</li> </ul> |
| Description (Optional)  | Enter your meeting description                      | Video             | Host  on off Participant on off                                                                                                    |
| When                    | 08/26/2021 📋 10:00 🗸 AM 🗸                           | Audio             | ◯ Telephone                                                                                                    |
| Duration                | $3  \lor  hr  0  \lor  min$                         | Meeting Options   | <ul> <li>Enable join before host</li> <li>Mute participants upon entry</li> <li>Use Personal Meeting ID 2561464859</li> </ul>                                                                                                    |
| ïme Zone                | (GMT+08:00) Hong Kong V                             | Alternative Hosts | Record the meeting automatically                                                                                                    |

## **Review the meeting details**

1) The Zoom meeting link has embedded passcode

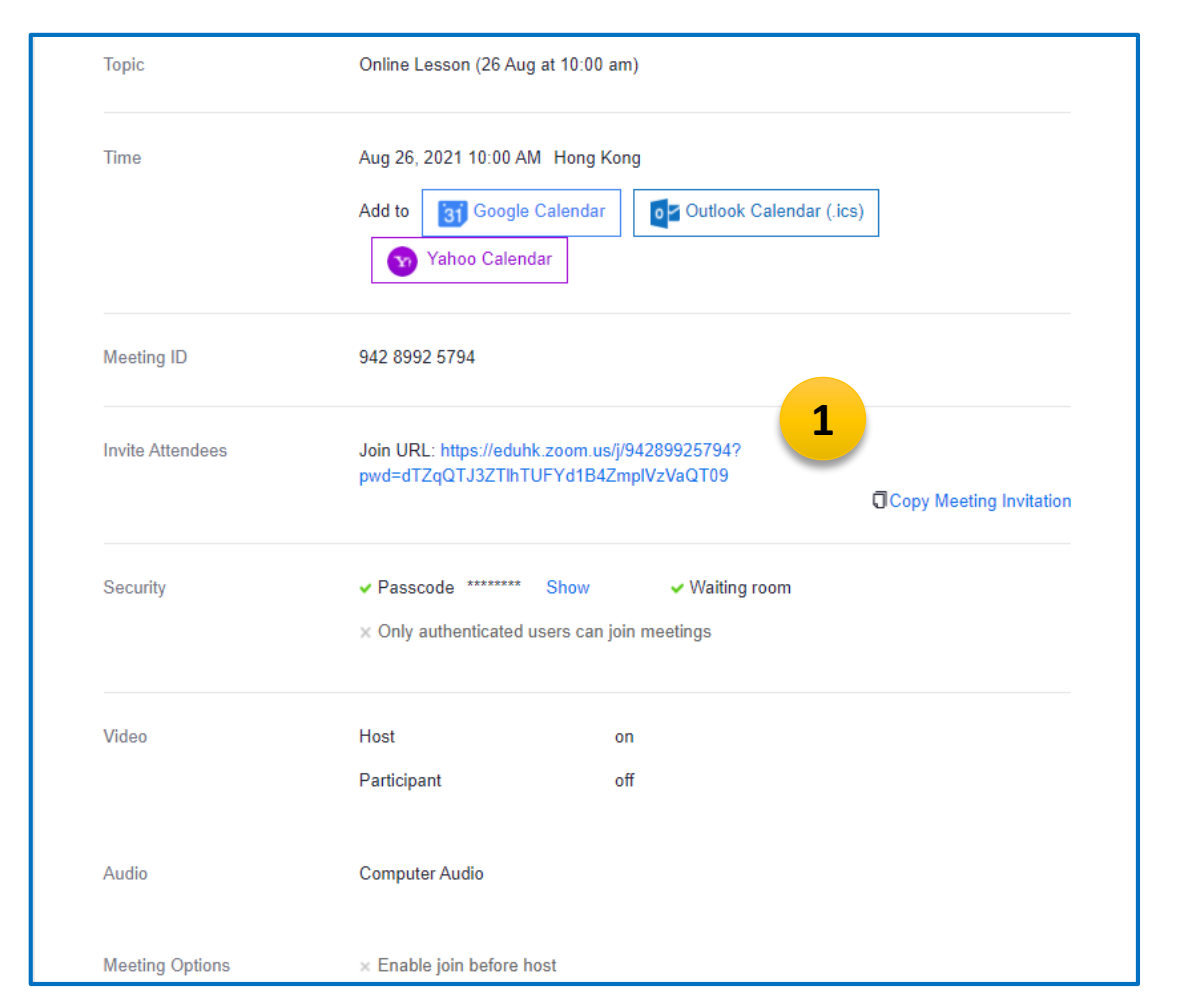

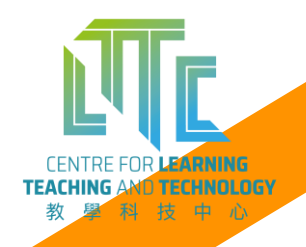

# **Schedule Recurring meeting**

1) Tick the Recurring meeting and schedule the meeting repeat days

|           |                       |                                                 | _ |
|-----------|-----------------------|-------------------------------------------------|---|
| Time Zone | (GMT+08:00) Hong Kong | v                                               |   |
|           | Recurring meeting Ev  | ery 3 days, until Sep 13, 2021, 7 occurrence(s) | 1 |
|           | Recurrence            | Daily $\lor$                                    |   |
|           | Repeat every          | 3 v Day                                         |   |
|           | End Date              | ● By 09/13/2021 📋                               |   |
|           |                       | ◯ After 7 ∨ occurrences                         |   |
|           |                       |                                                 |   |

| opic | Online Lesson (26 Aug at 10:00 am) |             |                |        |        |
|------|------------------------------------|-------------|----------------|--------|--------|
| ime  | Aug 26, 2021 10:00 Al              | M Hong Kong | all occurrence | 2      |        |
|      | Start Time                         | Time        | Duration       |        |        |
|      | Aug 26, 2021                       | 10:00 AM    | 03:00          | Delete |        |
|      | Aug 29, 2021                       | 10:00 AM    | 03:00          | Delete |        |
|      | Sep 1, 2021                        | 10:00 AM    | 03:00          | Delete |        |
|      | Sep 4, 2021                        | 10:00 AM    | 03:00          | Delete |        |
|      | Sep 7, 2021                        | 10:00 AM    | 03:00          | Delete |        |
|      | Sep 10, 2021                       | 10:00 AM    | 03:00          | Delete | T      |
|      | Sep 13, 2021                       | 10:00 AM    | 03:00          | Delete |        |
|      |                                    |             |                | TEACH  | TRE FO |

教

# Check the EduHK Zoom profile

1) Check if you have a LICENSED EdUHK Zoom account (*free* 

| account has a limitation of 40 minutes meeting) |                                                                                                    |  |  |
|-------------------------------------------------|----------------------------------------------------------------------------------------------------|--|--|
| Double Click the Zoom icon on your computer     |                                                                                                    |  |  |
| Click SSO and type eduhk, click Continue        |                                                                                                    |  |  |
| 3 eduhk .zoom.us ~                              |                                                                                                    |  |  |
|                                                 | Double Click the Zoom icon of 40 minutes meeting) Double Click the Zoom icon on your computer Click SSO and type eduhk, click Continue Sign In with SSO eduhk .zoom.us ~ Ido not know the company domain Continue |  |  |

|            | zoom            | ~        |                     |
|------------|-----------------|----------|---------------------|
| Enter your | email           |          |                     |
| Enter your | password        | Forgot?  |                     |
|            | Sign In         |          |                     |
|            | Keep me signed  | d in     |                     |
| 2          | or sign in with | 1        |                     |
| ٩          | G               | 0        |                     |
| SSO        | Google          | Facebook |                     |
|            |                 |          | CENTRE FOR LEADNING |

# Check the EduHK Zoom profile

- 1) Sign In EdUHK Network Account
- 2) Click the top right-handed corner:
  - LICENSED
  - <your name>
  - <your EdUHK email address>

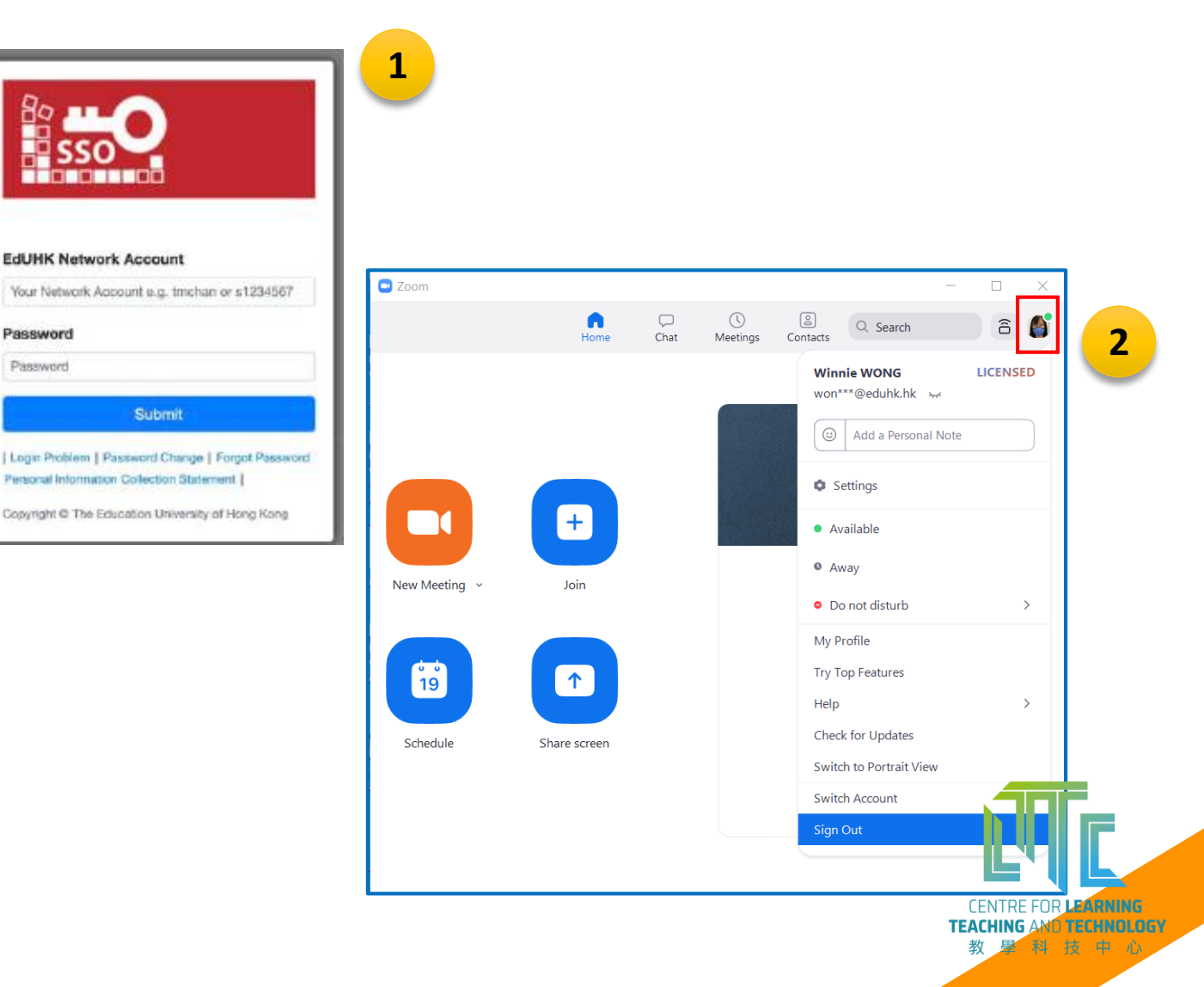

# **Start Zoom meeting**

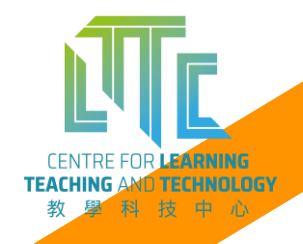

# Start a Zoom meeting

1

Online class (26 Aug at 10:00 am) External tool: 1 Progress: 0 / 1

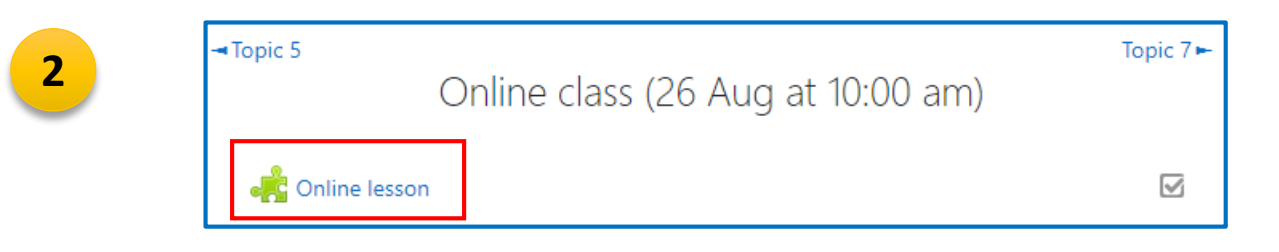

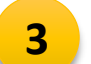

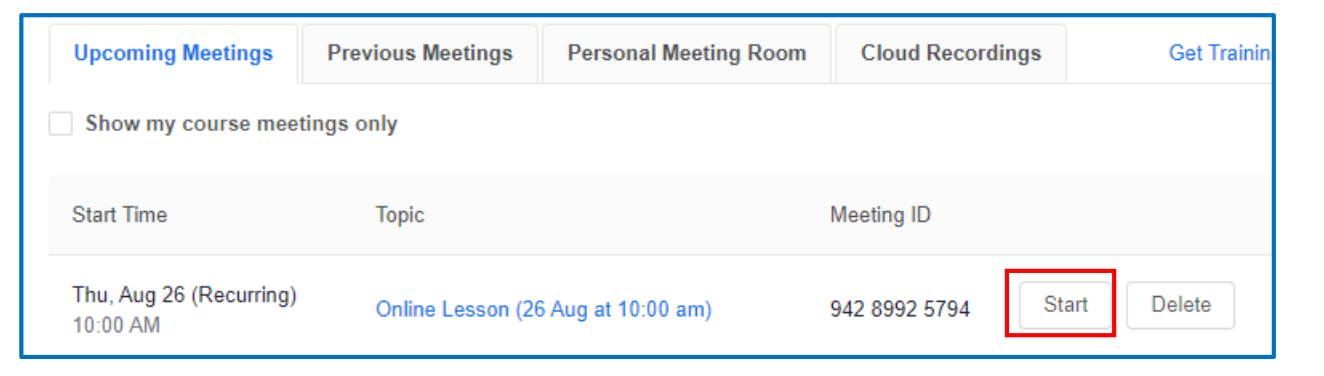

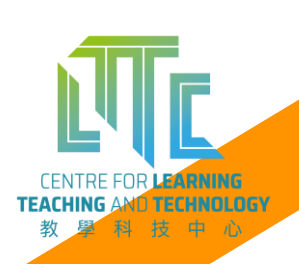

# **Introducing Zoom interface and functions**

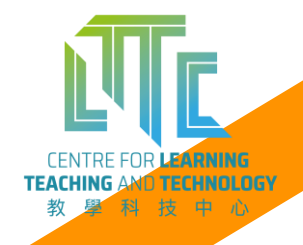

# Zoom meeting screen

- 1) Main screen
- 2) Zoom functions
- 3) Participants panel
- 4) Chat panel

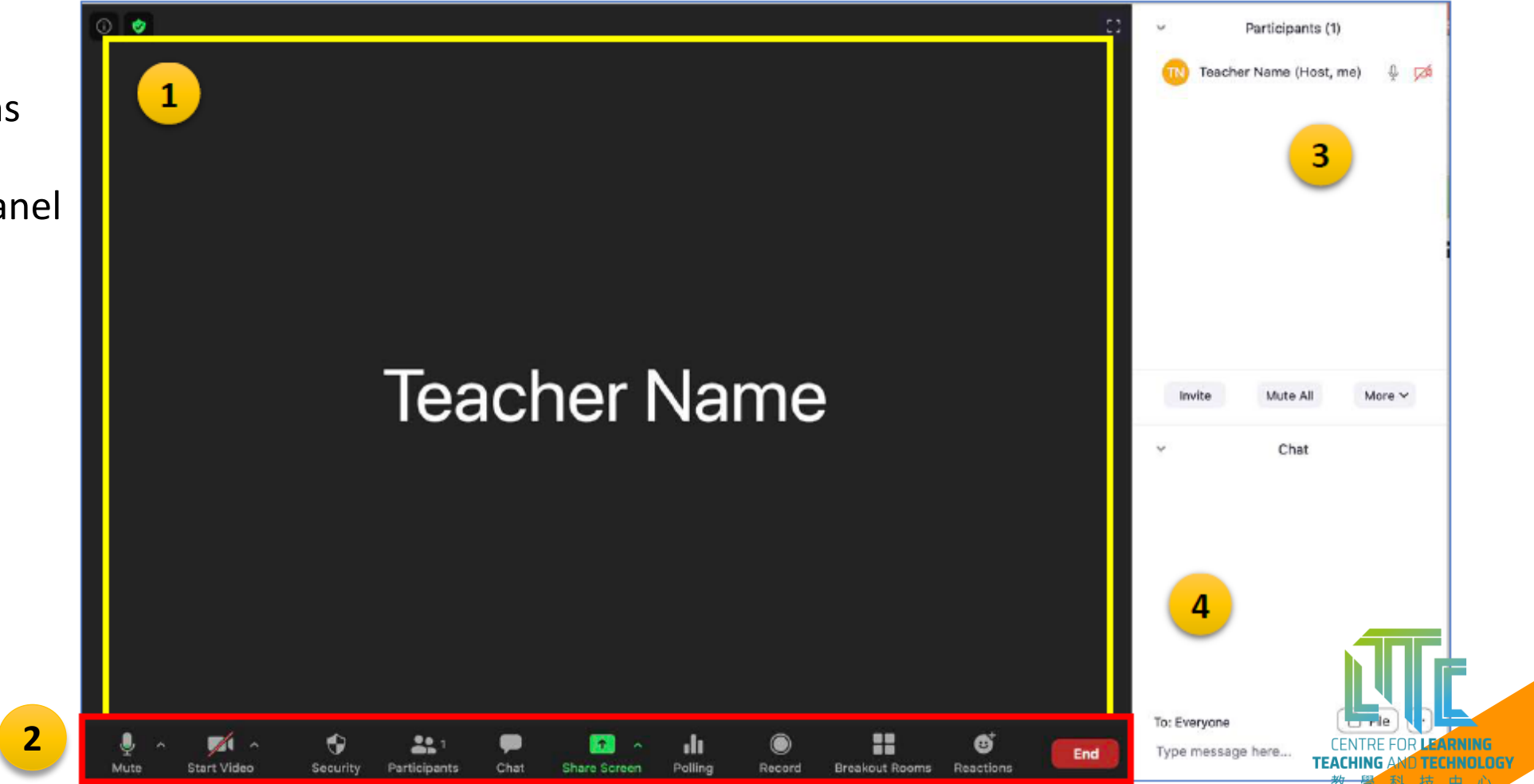

# **Zoom Security Control**

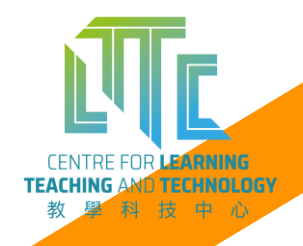

# **Zoom Security Control**

- Set up Virtual Background to avoid sharing unnecessary information about your personal space
- 2) Choose background on the list or upload your own photos/images as background

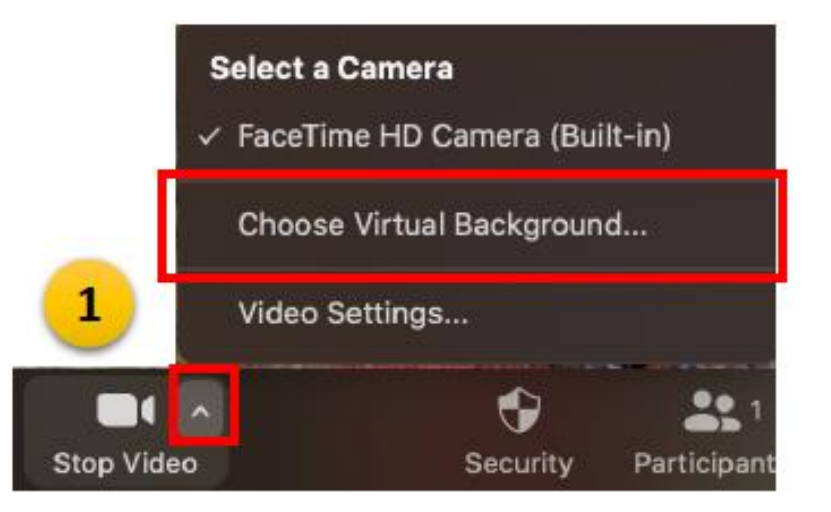

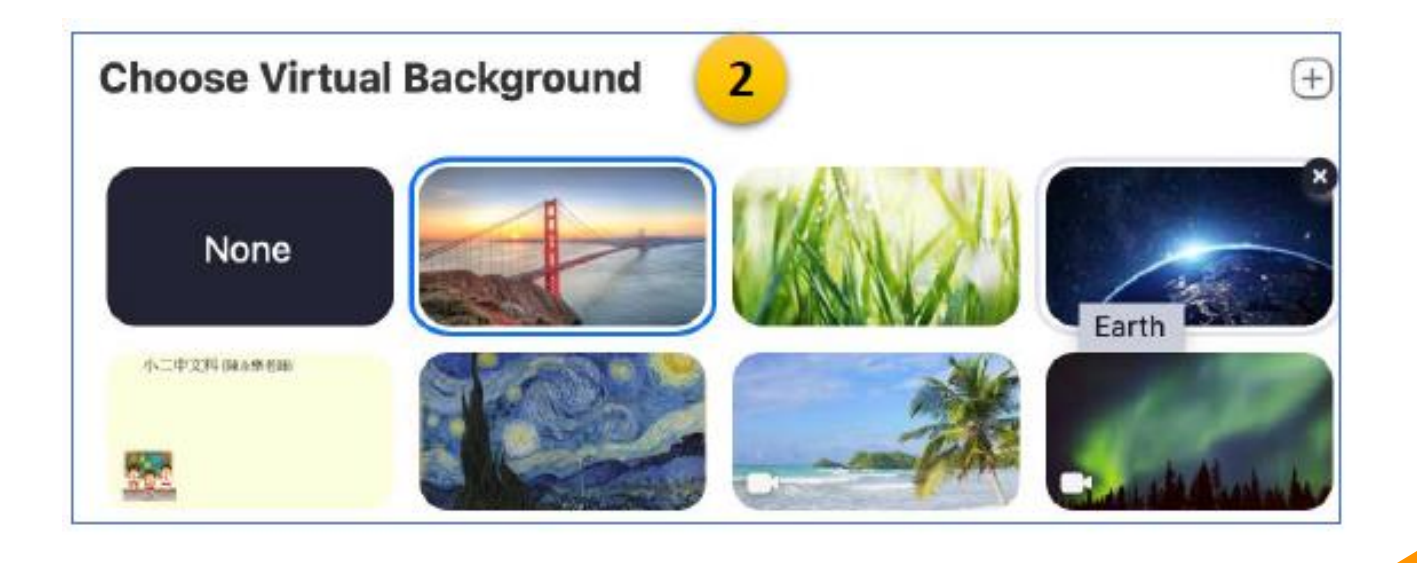

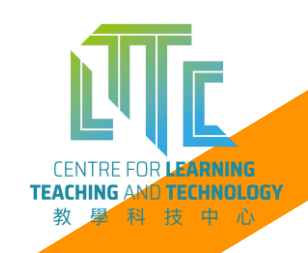

# **Zoom Security Control**

#### Lock Meeting

- ✓ Enable Waiting Room
- Hide Profile Pictures

#### Allow participants to:

- ✓ Share Screen
- 🗸 Chat
- ✓ Rename Themselves
- ✓ Unmute Themselves
- Start Video

#### Suspend Participant Activities

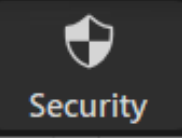

#### **Lock Meeting**

No new participants can join

#### **Enable Waiting Room**

When students join the meeting, they will wait in the Waiting room, until the host Admin them into the Zoom meeting

#### Allow participants to

Grant the rights to students on the Zoom functions:

 Share Screen, Chat, Rename Themselves, Unmute Themselves and Start Video

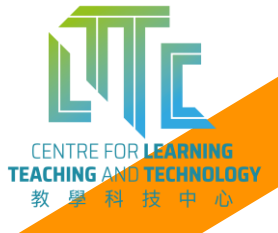

# **Essential Zoom functions**

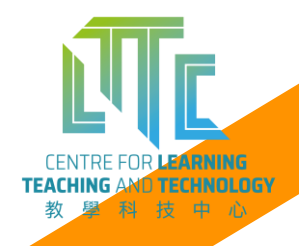

# **Participate List**

- 1) A **host** has full function in Zoom
- 2) Guest refers to student using non-EdUHK email to join Zoom
- Importance of Participant information:
  - Participant's name is important for taking attendance
  - If student use *nickname*, remind the student to rename to his/her full name

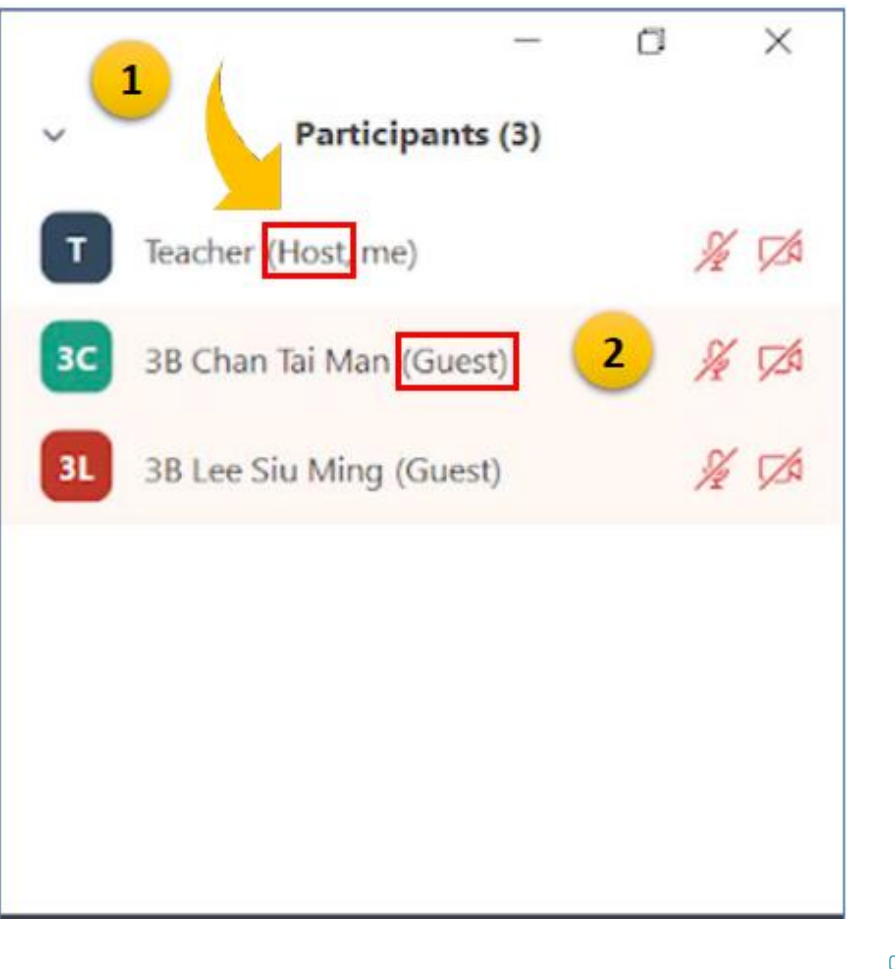

CENTRE FOR LEARNING AMO TECHNOLOGY 教學科技中心

# **Participate List**

- Actions that the host can perform in Participate list:
  - Unmute student(s)
  - Mute student(s)
  - Assign Co-host

#### <u>Co-Host can perform all Zoom functions</u> **EXCEPT**:

- Start/End meeting
- Assign other participant as Co-host
- Start the Breakout room (for group discussion)

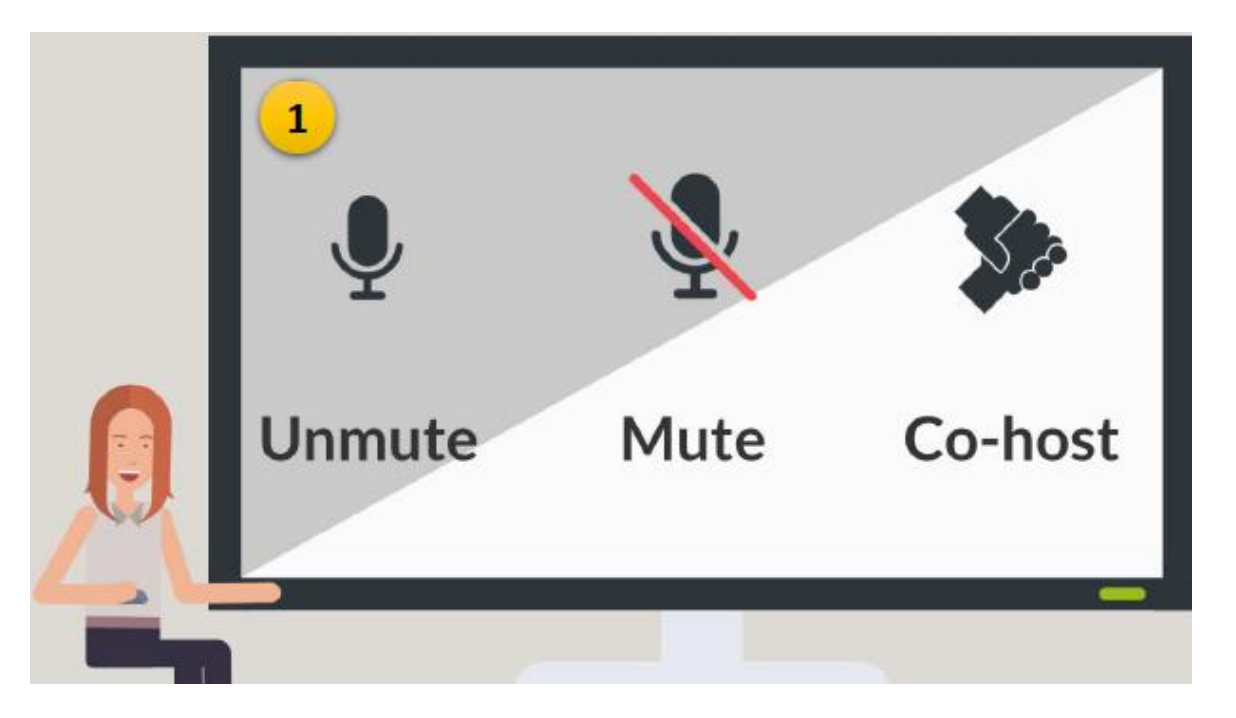

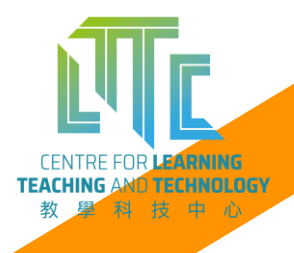

# **Waiting Room**

- 1) If **Waiting room** is enabled:
  - Students are placed in the Waiting room when they click **Join**
- Click Admit to allow student to enter Zoom meeting

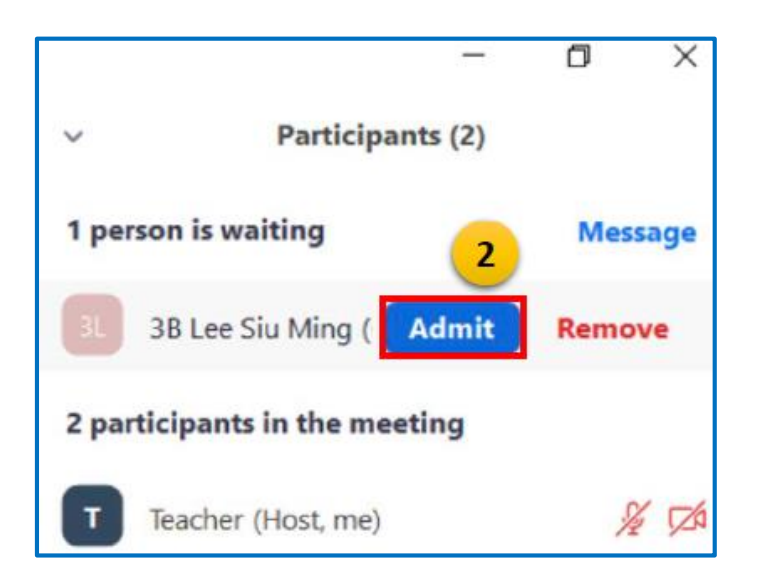

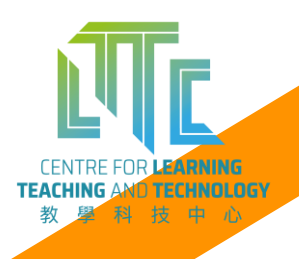

# **Chat panel**

#### 1) Actions:

- Type text messages
- Transfer file
- Save Chat message

#### 2) Chat with:

- Everyone
- Individual (Privately)

|                                    |                    | -    | ٥          | ×    |        |
|------------------------------------|--------------------|------|------------|------|--------|
| ~                                  | Chat               |      |            |      |        |
| From Me to I                       | iveryone:<br>el    |      | 01:2       | 9 PM |        |
| Welcome t                          | o our first class  |      |            |      |        |
| From <mark>3B Cha</mark><br>Hello! | n Tai Man to Every | one: | 01:3       | 1 PM |        |
| From 3B Lee<br>Hi!                 | Siu Ming to Every  | one: | 01:3       | 2 PM |        |
| From Me to                         | veryone: 1         | To:  | Everyone 🛩 |      | C File |
| mank you.                          | -                  | Туре | message he | re   |        |
|                                    |                    |      |            |      |        |
|                                    |                    |      |            |      |        |
|                                    |                    |      |            |      |        |

| To: Everyone ❤<br>Type message here | 🗅 File | Participant Can Chat With:<br>No one<br>Host only   |
|-------------------------------------|--------|-----------------------------------------------------|
|                                     |        | Everyone publicly                                   |
|                                     |        | <ul> <li>Everyone publicly and privately</li> </ul> |

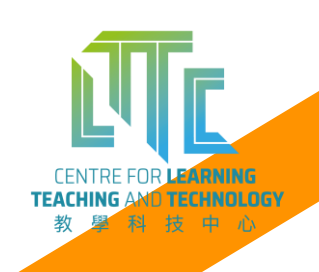

# **Share Screen - options**

1) Click the *small arrow* next to the Share Screen

button for more options.

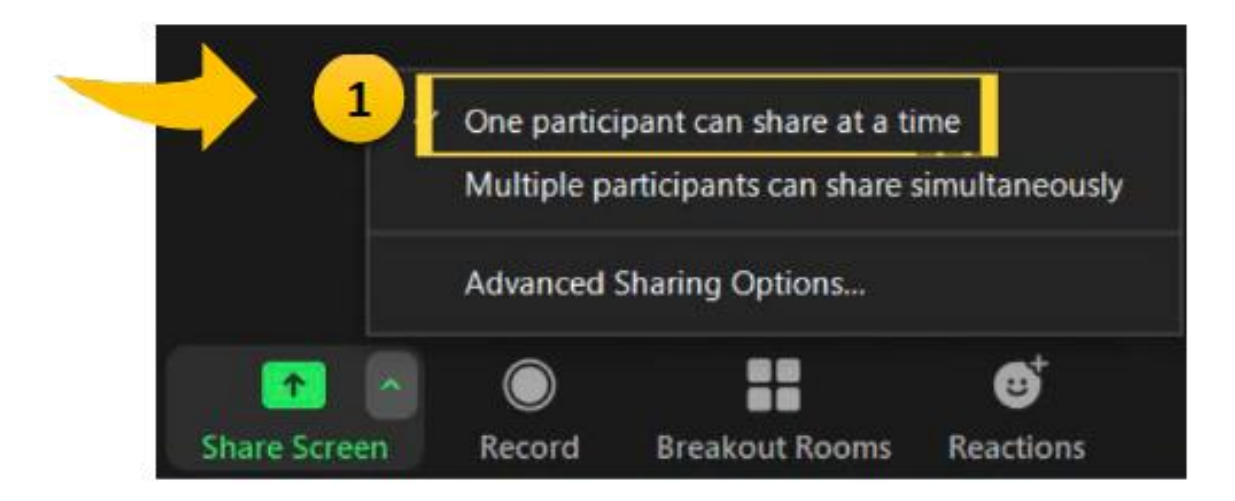

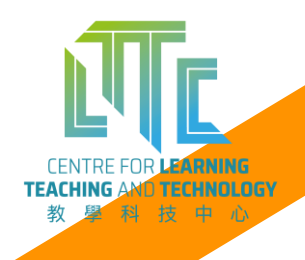

# **Share Screen**

- 1) Share:
  - Desktop screen
  - Documents
  - PowerPoint
  - Video/Audio
  - Whiteboard
- 2) Click the Green Share Screen

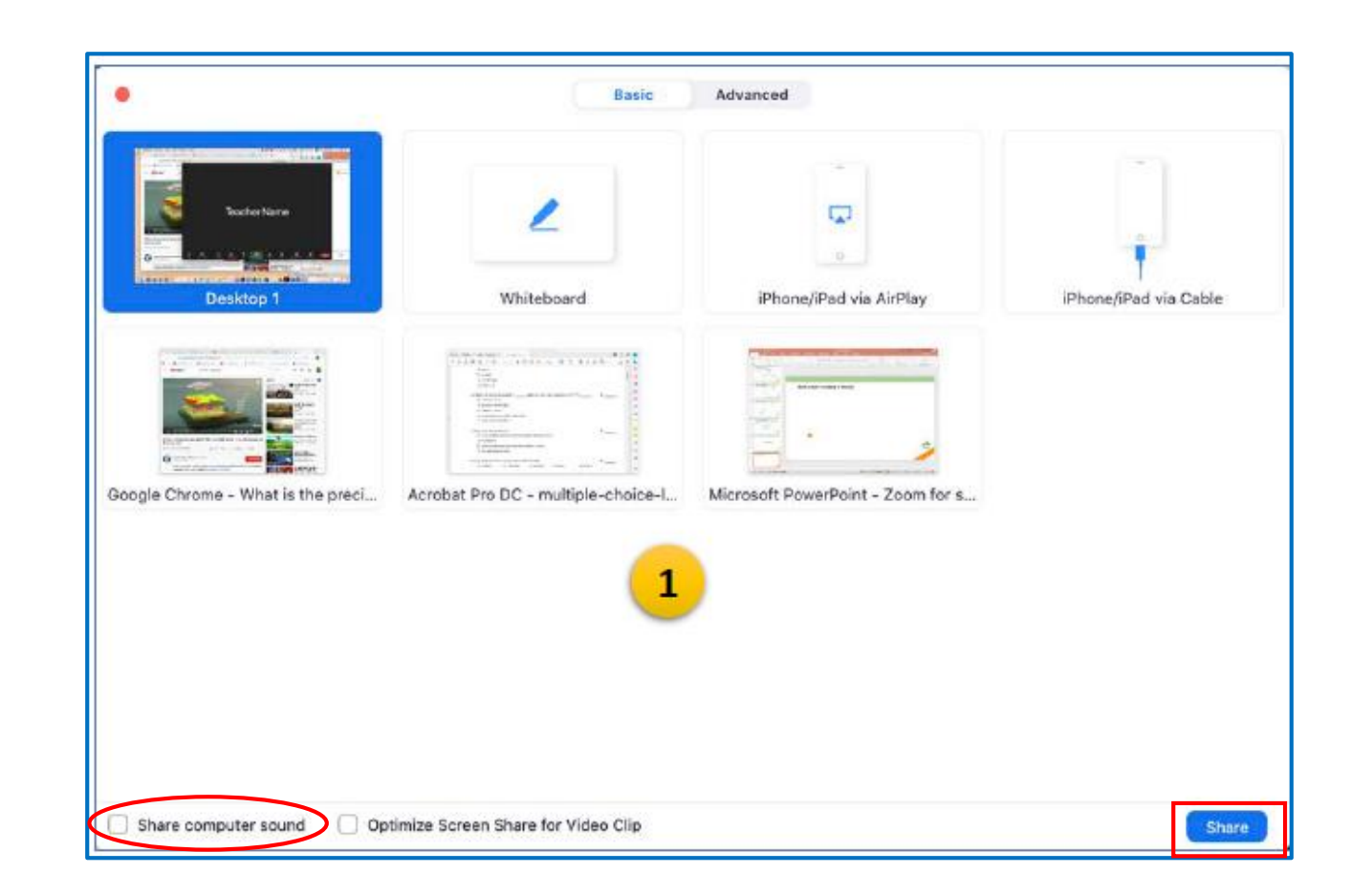

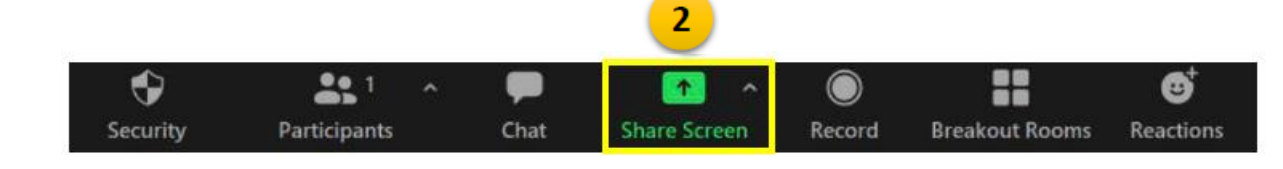

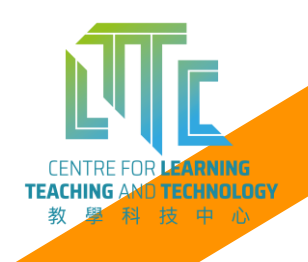

# **Share Whiteboard**

 Whiteboard is shared with all participants and they can join annotate on the same Whiteboard

2) Save the Whiteboard drawing

# 40 Type text on this Whiteboard C)

#### Folder:

Document/Zoom/<meeting\_date\_title\_meetingID>

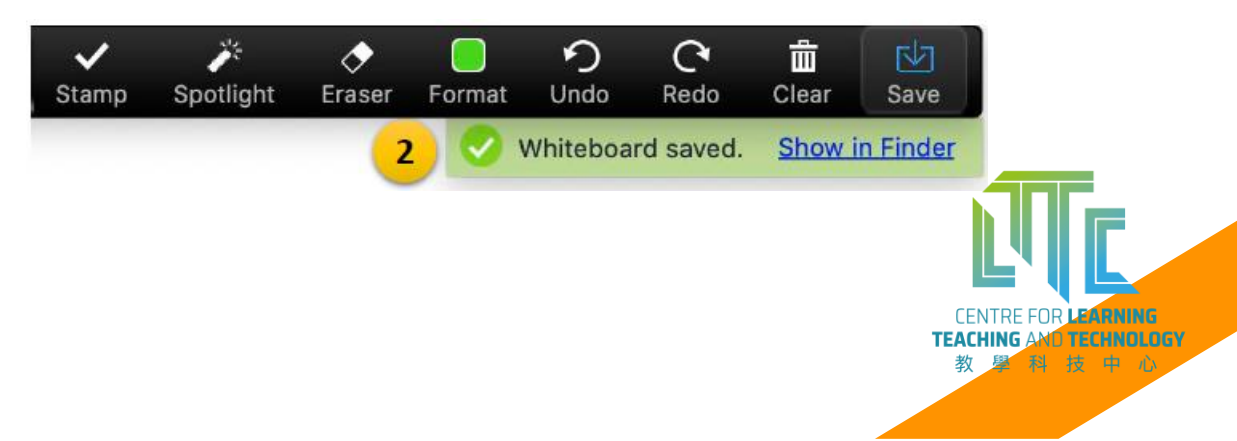

# Enroll in the 5 online educational application workshop

LTTC website:

https://www.lttc.eduhk.hk/?p=31553

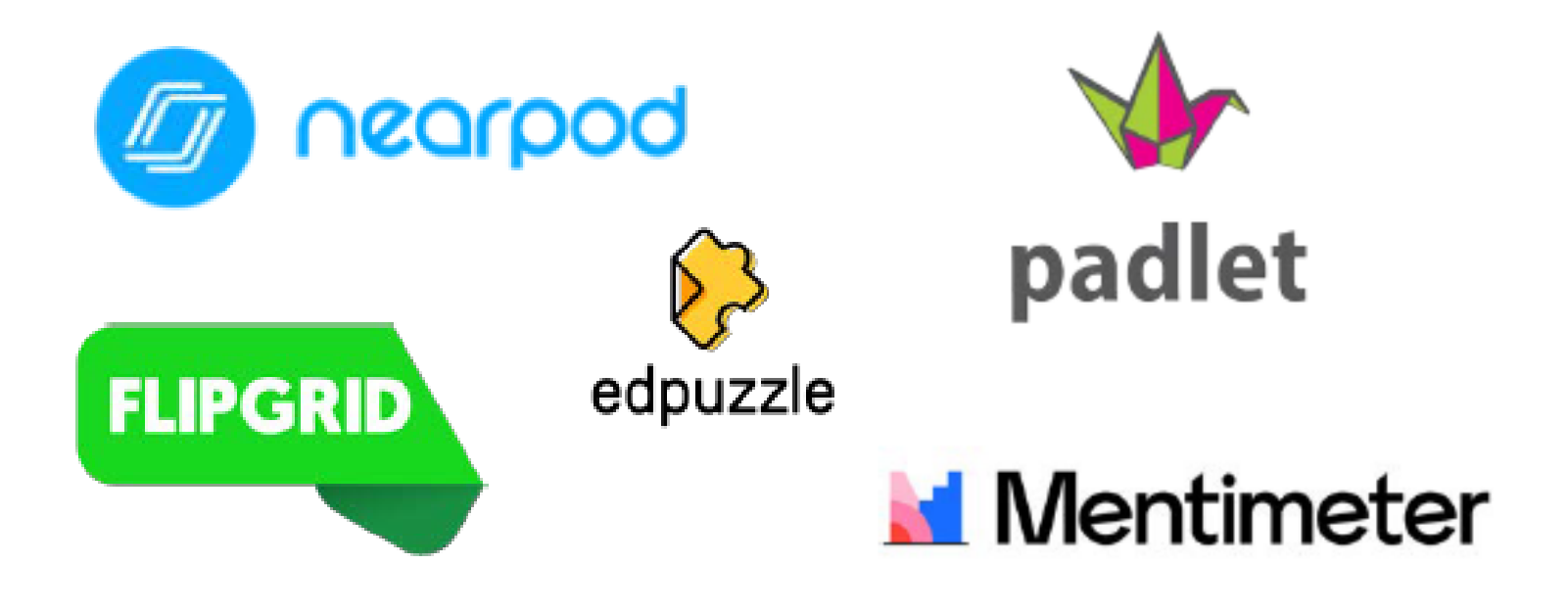

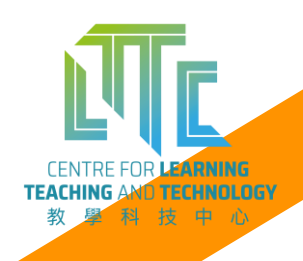

# **Breakout Room**

- 1) Breakout room is for small group activities or group discussion
- 2) 2 types of creating rooms, assign participants
  - Automatically
  - Manually

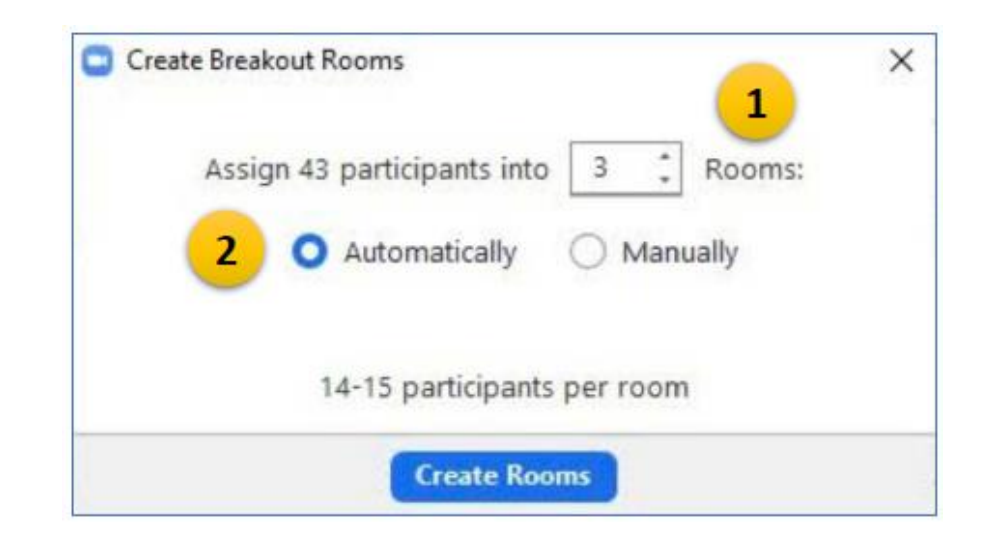

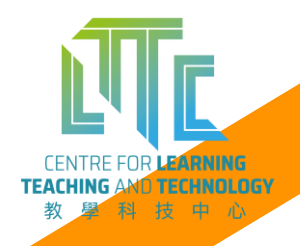

## **Breakout Room**

- 1) Breakout room students **Join** the rooms
- 2) Broadcast message

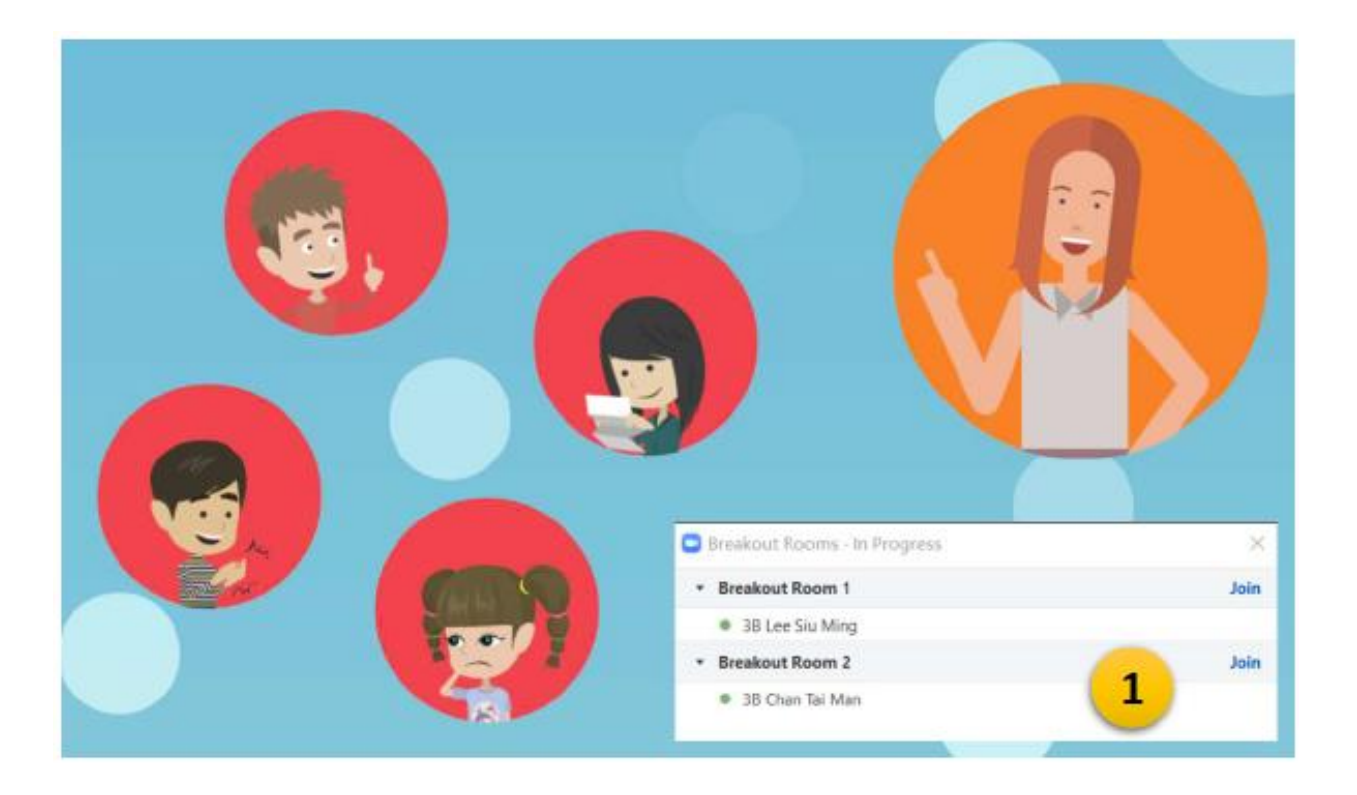

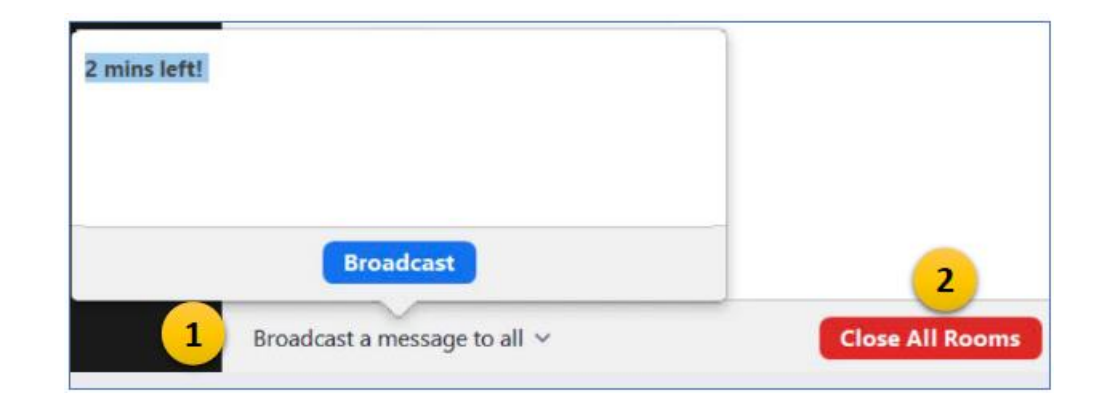

TEACHI

# **Recordings & Attendance Report**

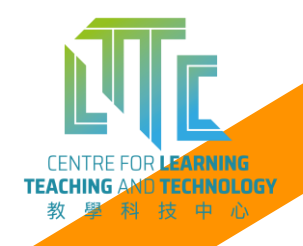

# **Record – local / Cloud**

- Once you click Record, all participants will receive a message to notify them you start the recording.
- You can choose to save the recording in your local Computer or to the Cloud (Panopto video and Zoom portal)

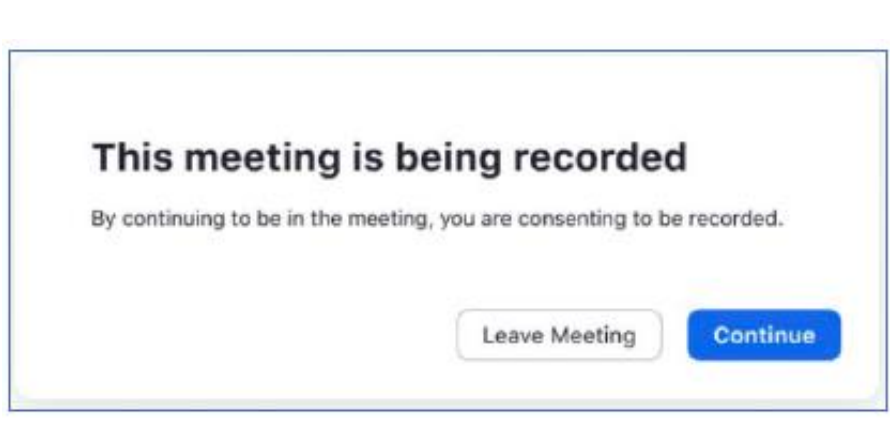

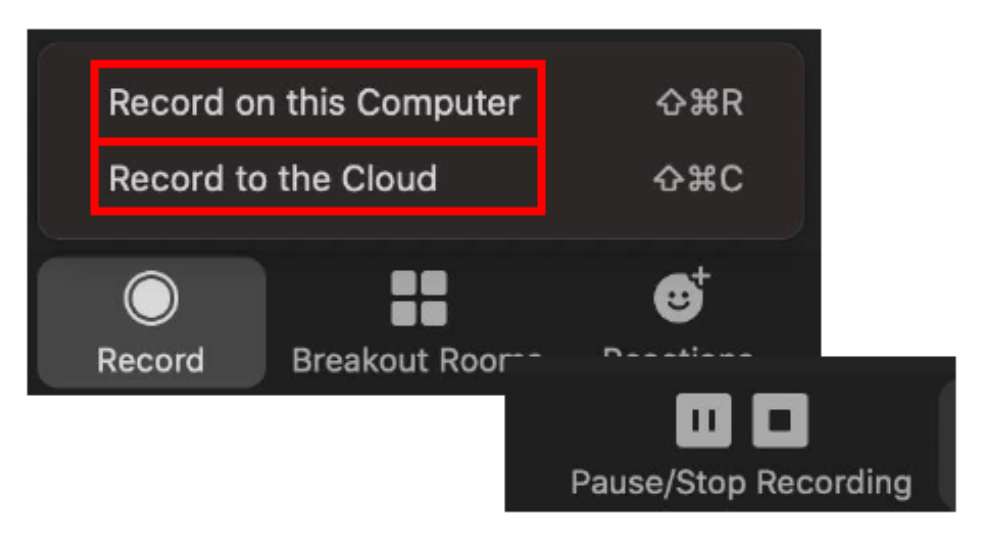

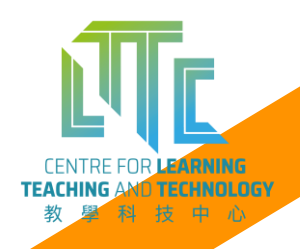

# **Attendance Report**

To access the Attendance Report,

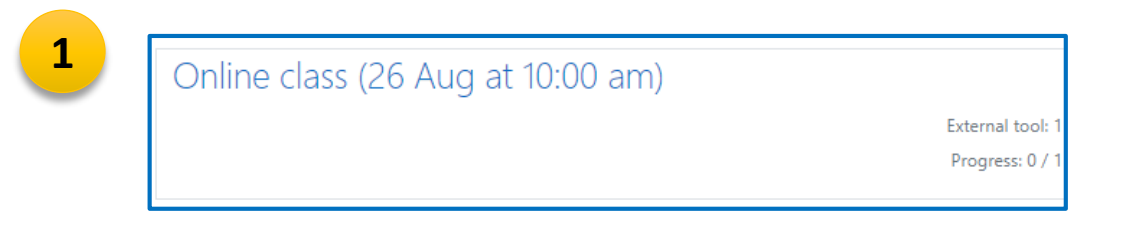

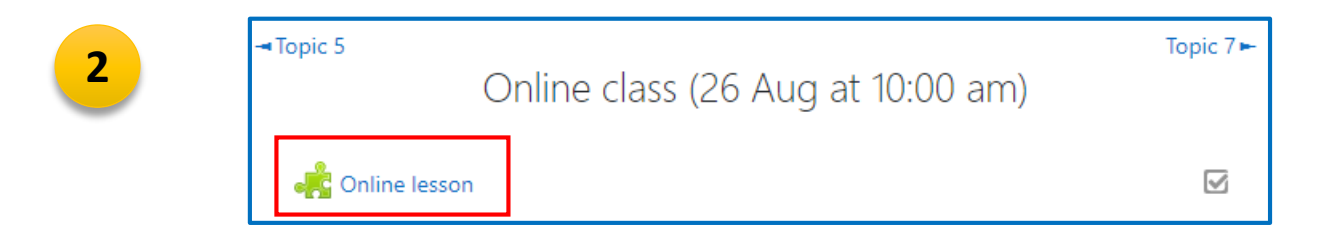

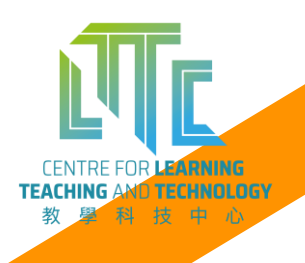

## **Attendance Report**

1) Select **Previous Meetings**, then find the meeting topic and click **Report** 

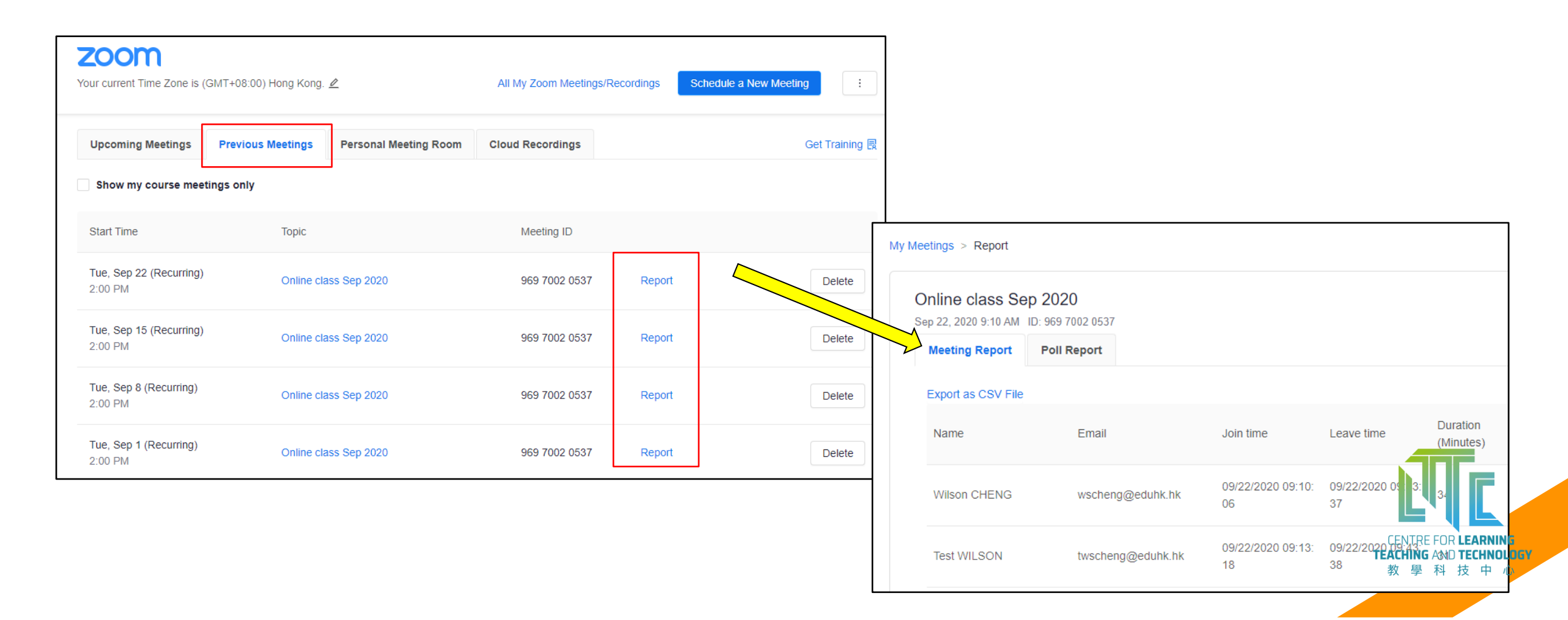

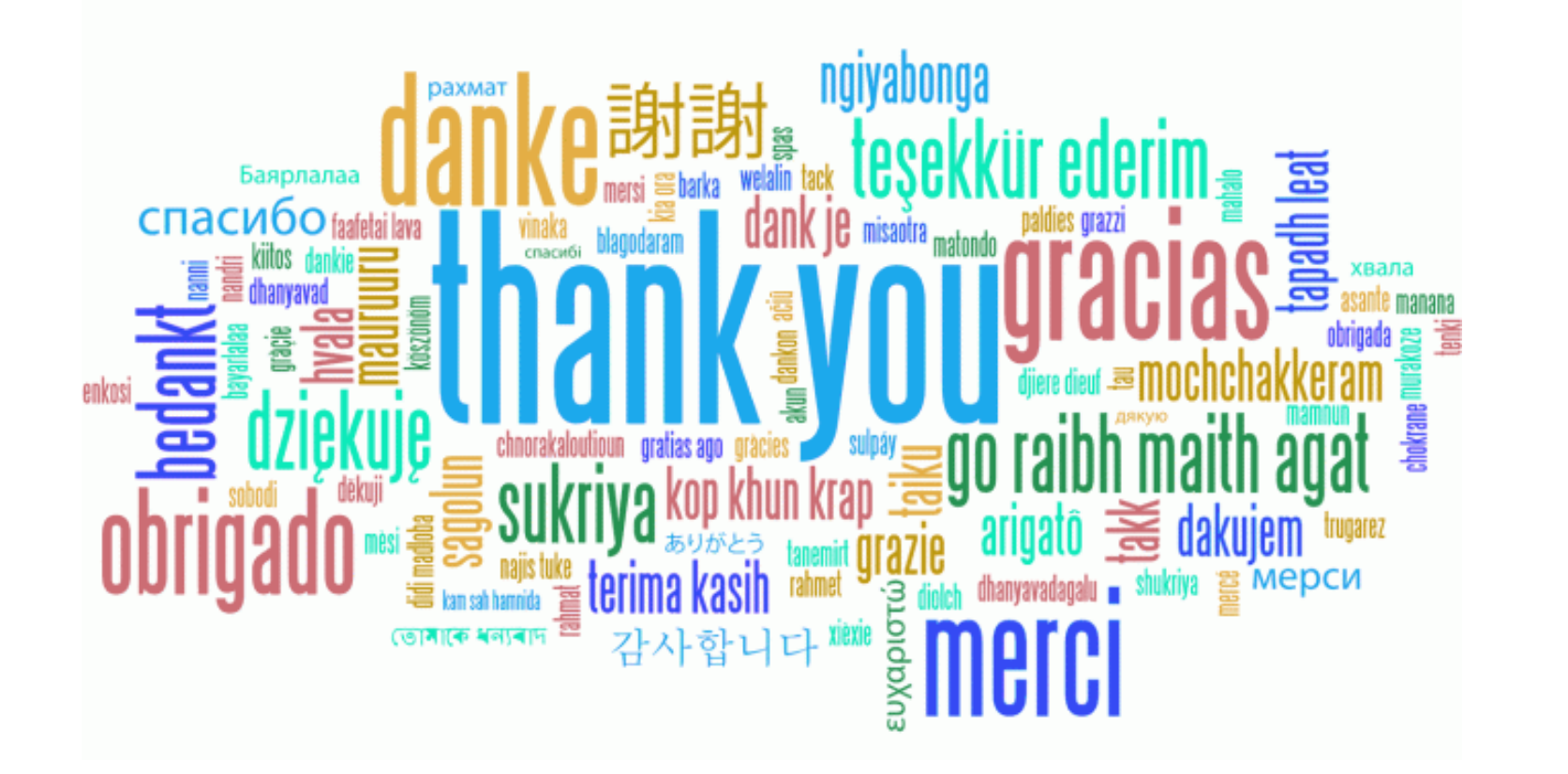

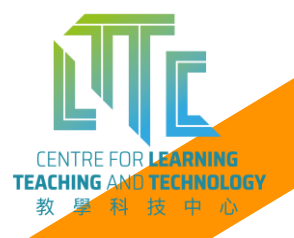

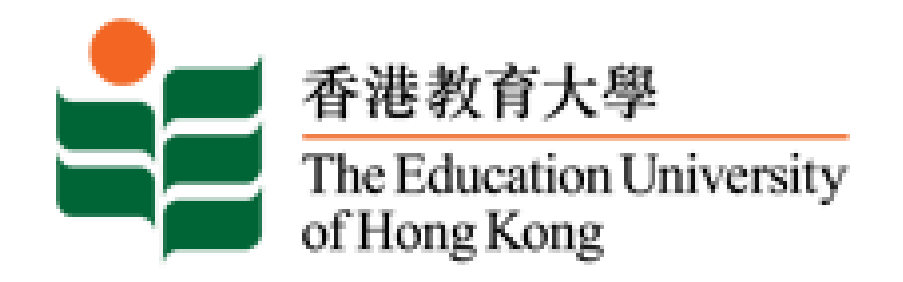

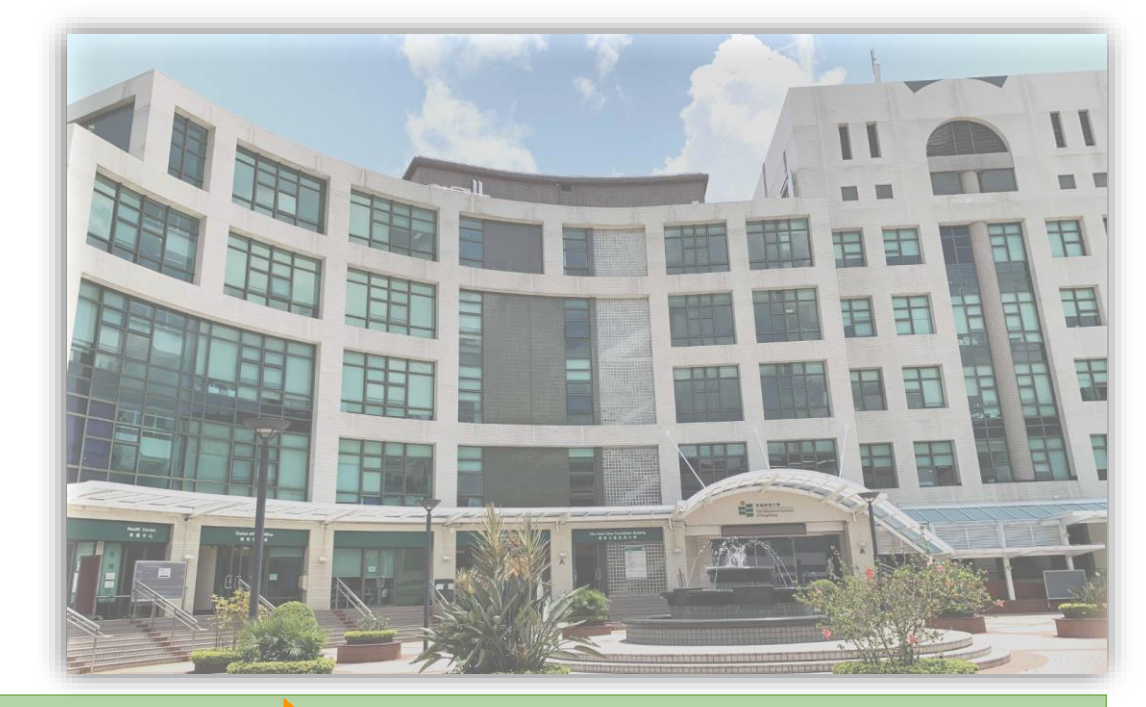

## Online Teaching and Learning via Zoom

Updated: August 2021